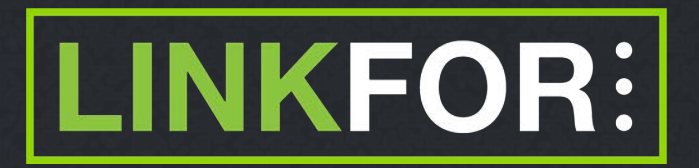

## **Mobile Application User Guide**

For Parent, Guardian or Staff

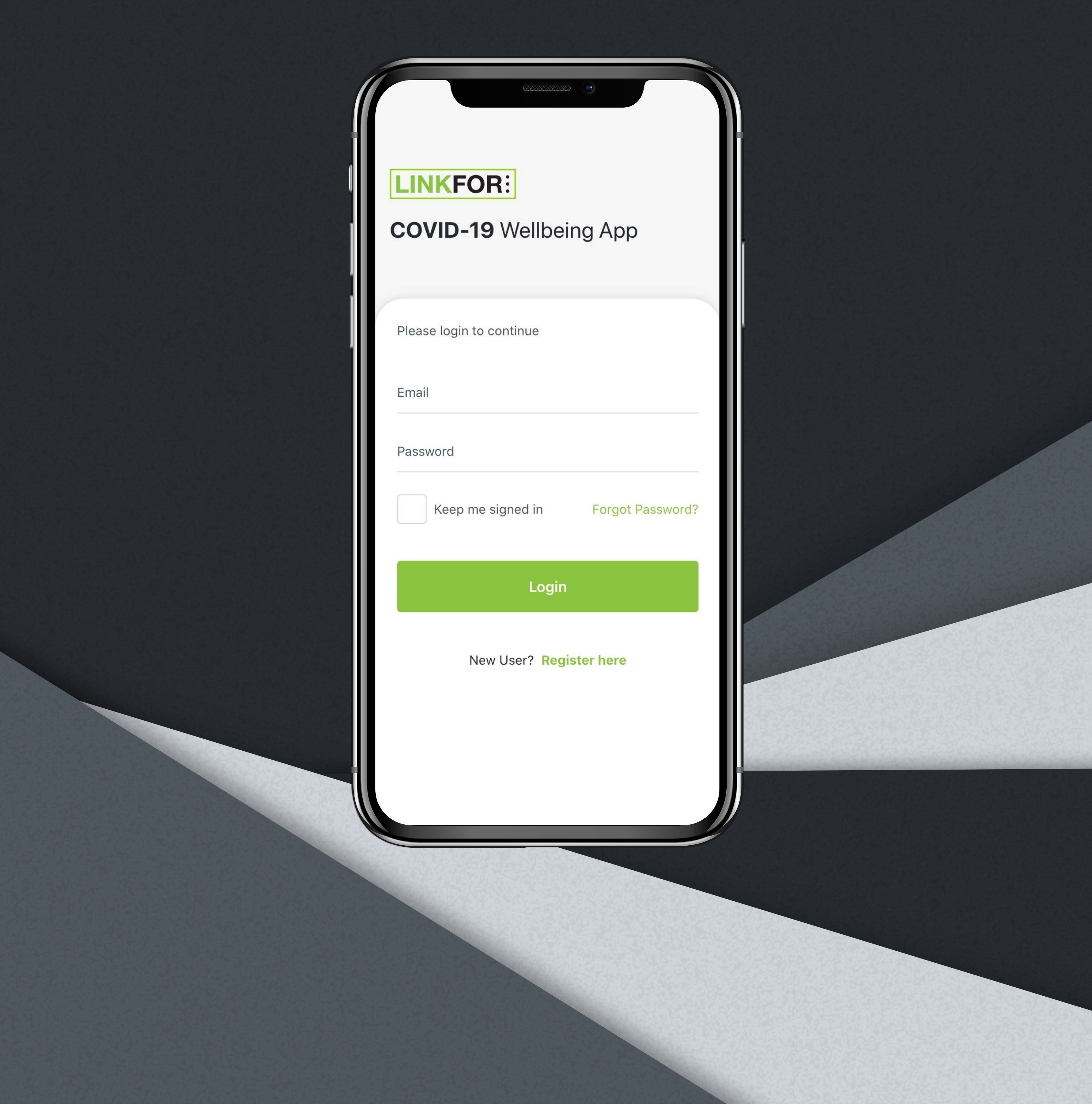

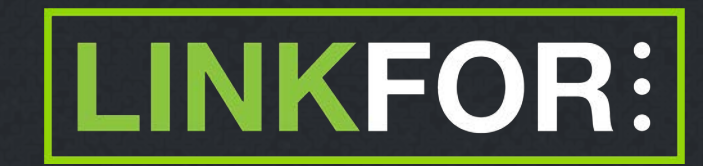

# Table of Contents

**1. Create your account** *Pages 3 - 5* 

**2. Login to your account** *Page 6* 

3. Answer wellbeing questions Page 7

4. How to create a support request Pages 8 - 9

#### Create your account

1. Download the application from the Apple or Google Play stores

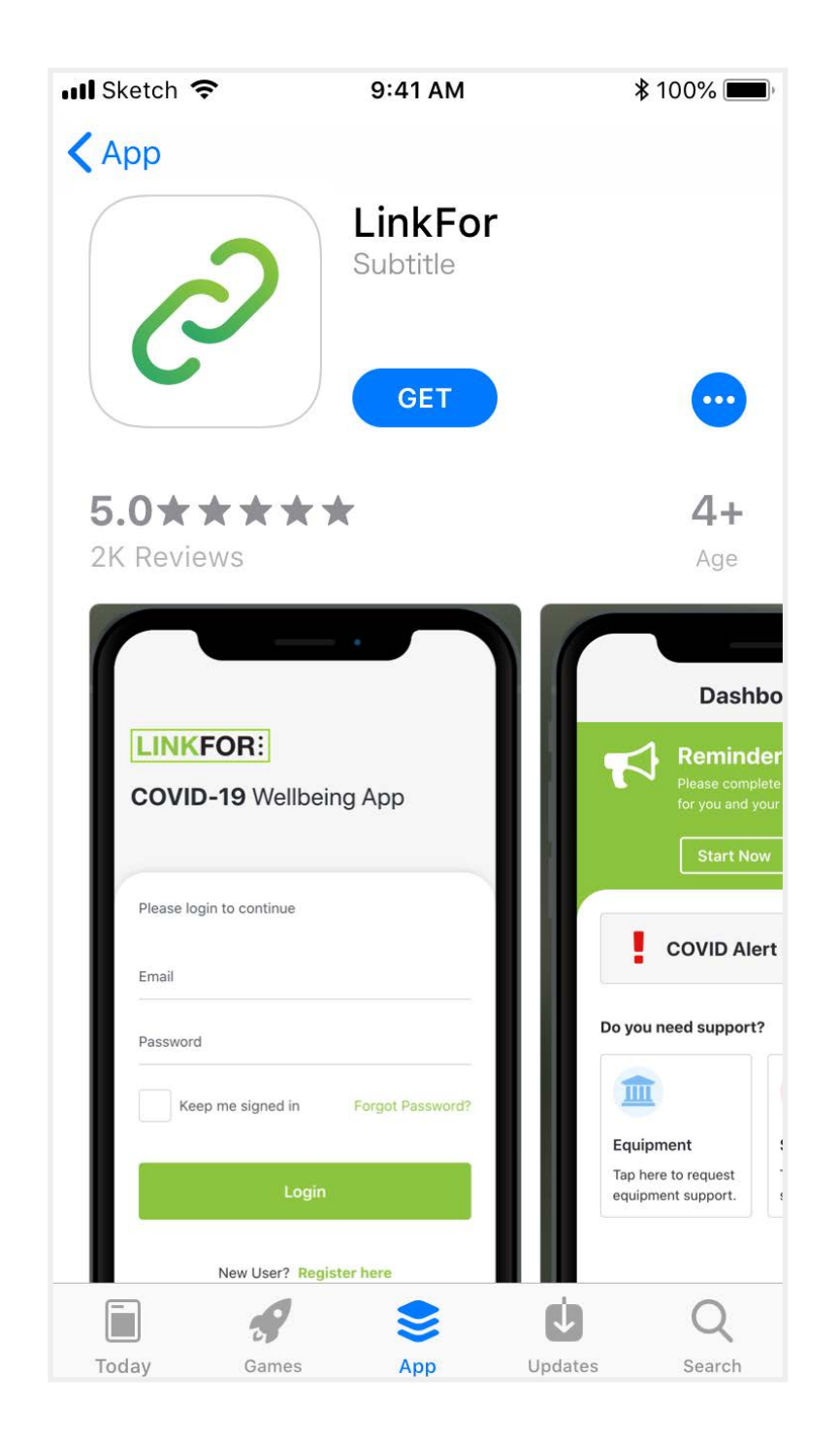

2. Click the Register here link to start

| LINKFOR:<br>COVID-19 Wellbeir | ng App           |
|-------------------------------|------------------|
| Please login to continue      |                  |
| Email                         |                  |
| Password                      |                  |
| Keep me signed in             | Forgot Password? |
| Login                         |                  |
| New Car? Regis                | ter here         |

#### Create your account

Page 4

3. Select account type

Enter your email address

Fill out your details

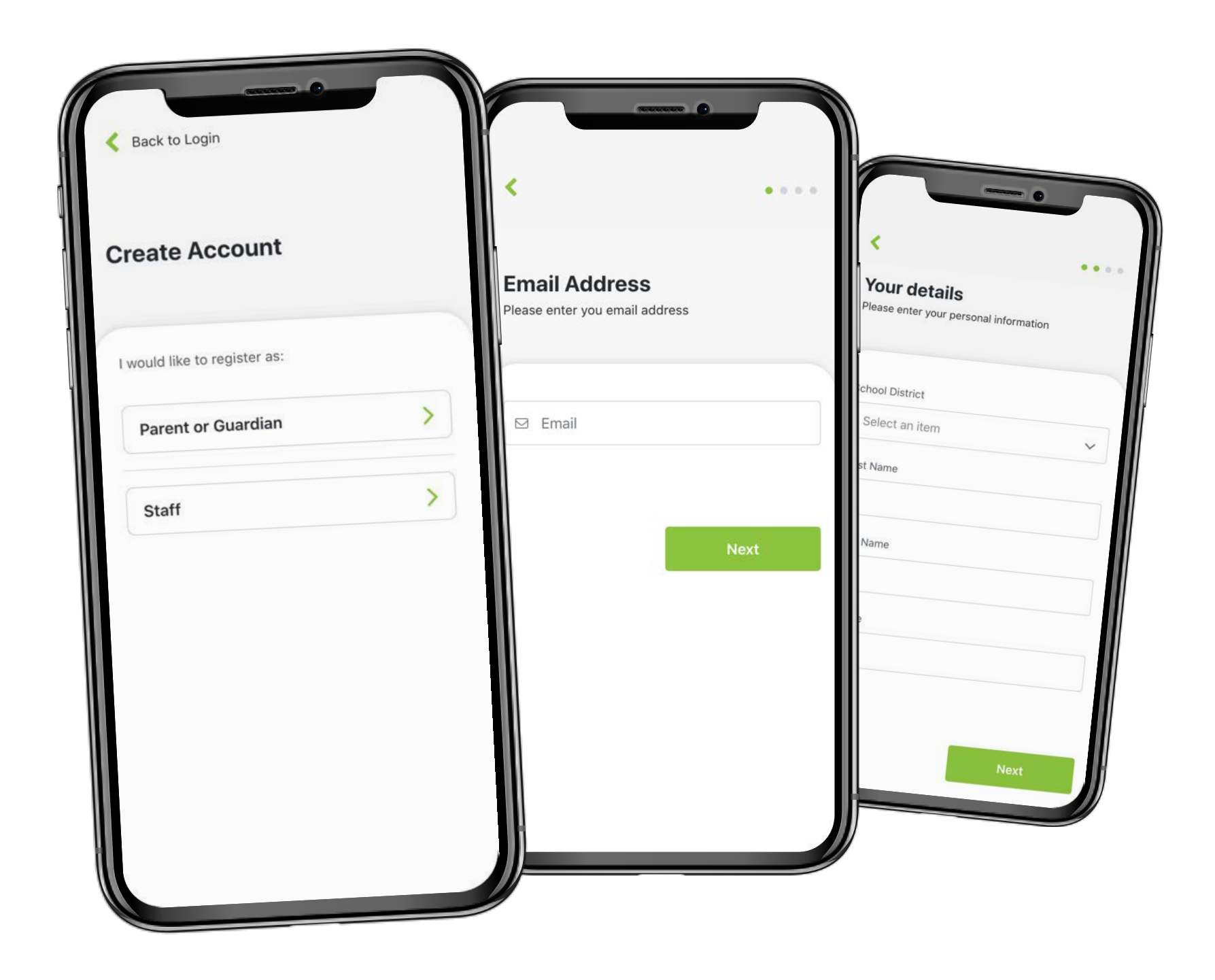

4. Add your children

# Fill out your children's details and you're done!

#### Note

For security purposes, once you register your children your school will then validate that their records match before you can begin filling out in the health and wellbeing status for any child

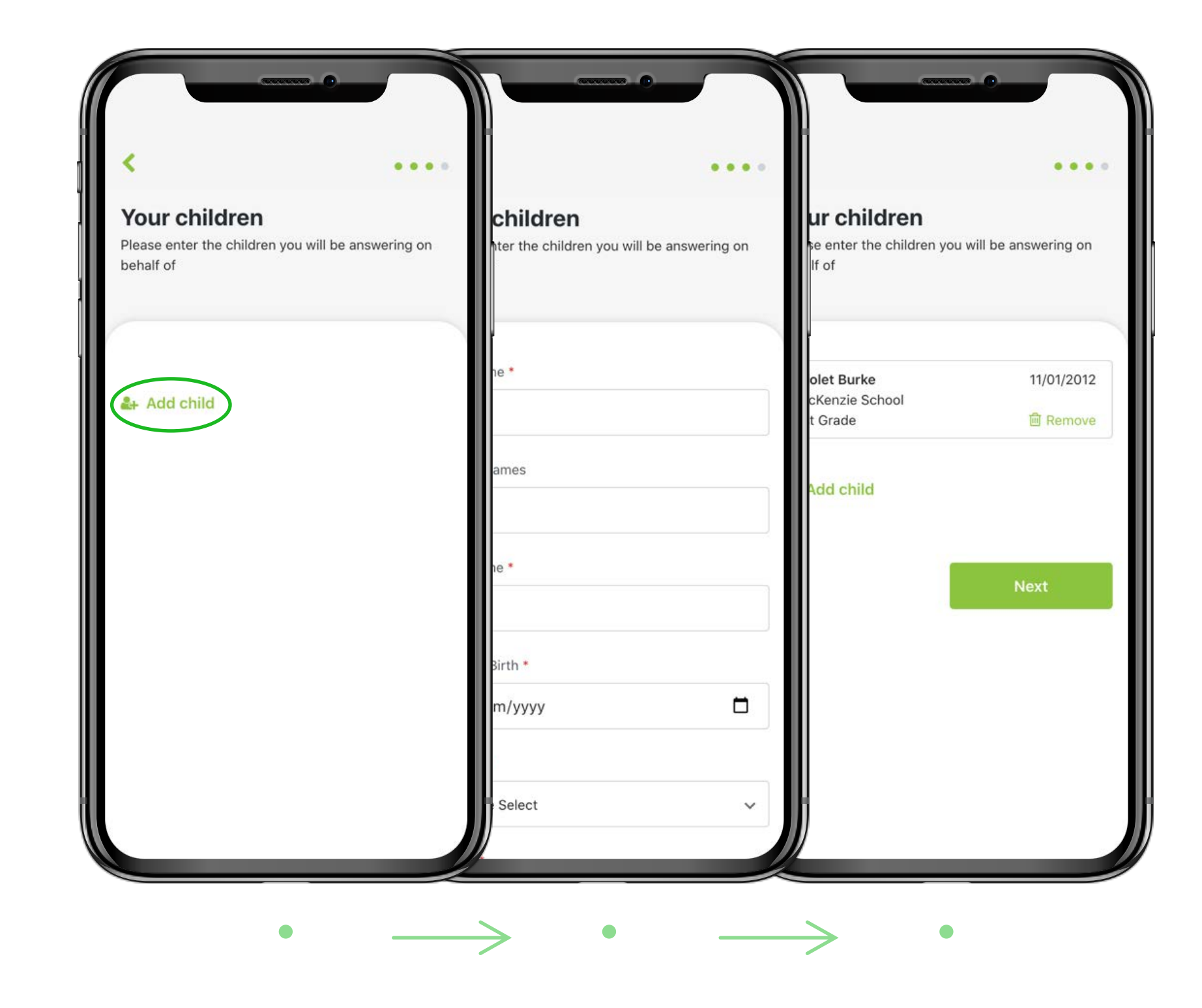

\* You can add more children from the Profile menu after the registration if needed

### Create your account

5. Enter password

| Create a passv           | word |
|--------------------------|------|
| Please create a password | ł    |
| Password                 |      |
| Confirm Password         |      |

#### 6. All done!

Click the green button to login

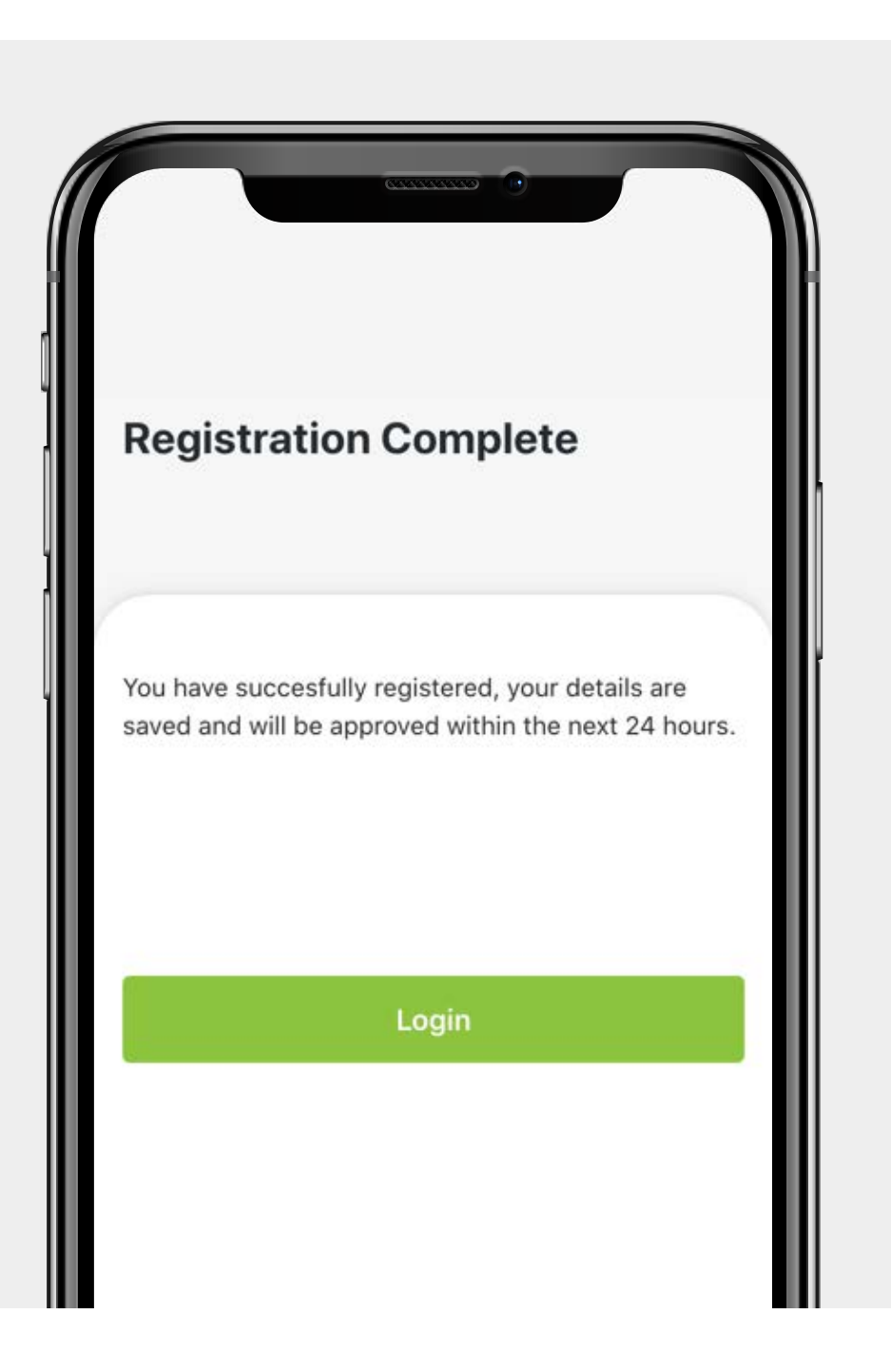

#### Login to your account

1. Enter your email address and password to login

| ord? |
|------|
|      |

2. Check your email inbox for the verification code

\* Be sure to check your spam folder

Entering the verification code only occurs the first time you login

If you don't receive it, press resend

| INKFOR:     OVID-19 Wellbeing App     ease verify your email before you start     Image: Verification Code |                                           |       |
|----------------------------------------------------------------------------------------------------|-------------------------------------------|-------|
| OVID-19 Wellbeing App<br>ease verify your email before you start<br>Verification Code                      | LINKFOR                                   |       |
| ease verify your email before you start<br>S Verification Code                                             | COVID-19 Wellbeing App                    |       |
| ease verify your email before you start<br>Solution Code                                                   |                                           |       |
| Verification Code                                                                                          | Please verify your email before you start |       |
| S vemication code                                                                                          | Verification Code                         |       |
|                                                                                                    | S venication code                         |       |
| dn't receive the code? Resend                                                                              | Didn't receive the code? Resend           |       |
|                                                                                                    |                                           |       |
| Back Verify                                                                                                | Back                                      | erify |
|                                                                                                    |                                           |       |

### Answer wellbeing questions

Click start now button or Wellbeing menu on the bottom tab Page 7

2. Select who is answering the questions

1.

Answer the questions

Check the recommendation

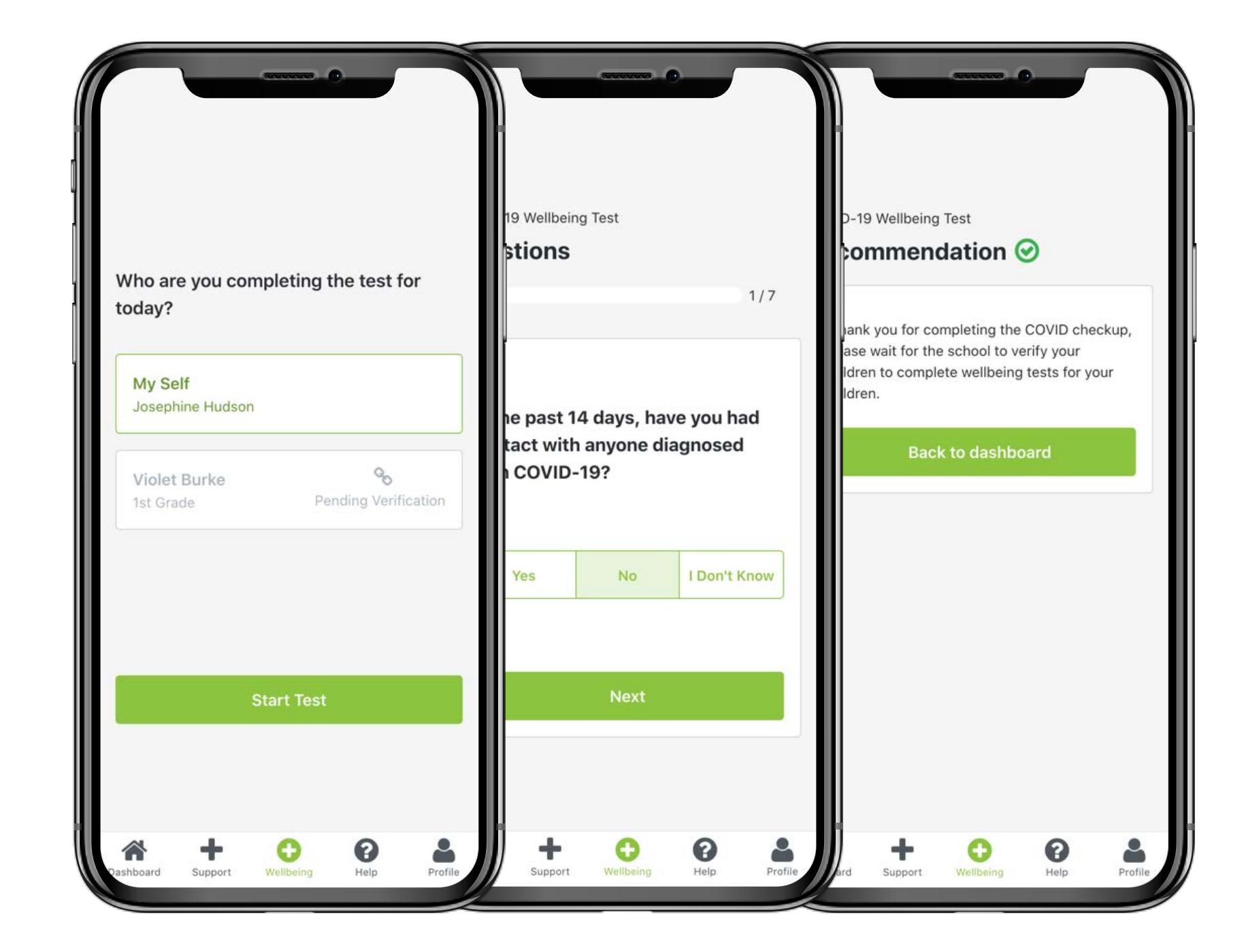

#### How to create a support request

1. Click Equipment / Support Dashboard button or Support menu Reminder on the bottom tab to start creating a request COVID Alert Level 3 Do you need support? Equipment Support Tap here to request Tap here to create a equipment support. support request.

2. Select either Equipment or Support request

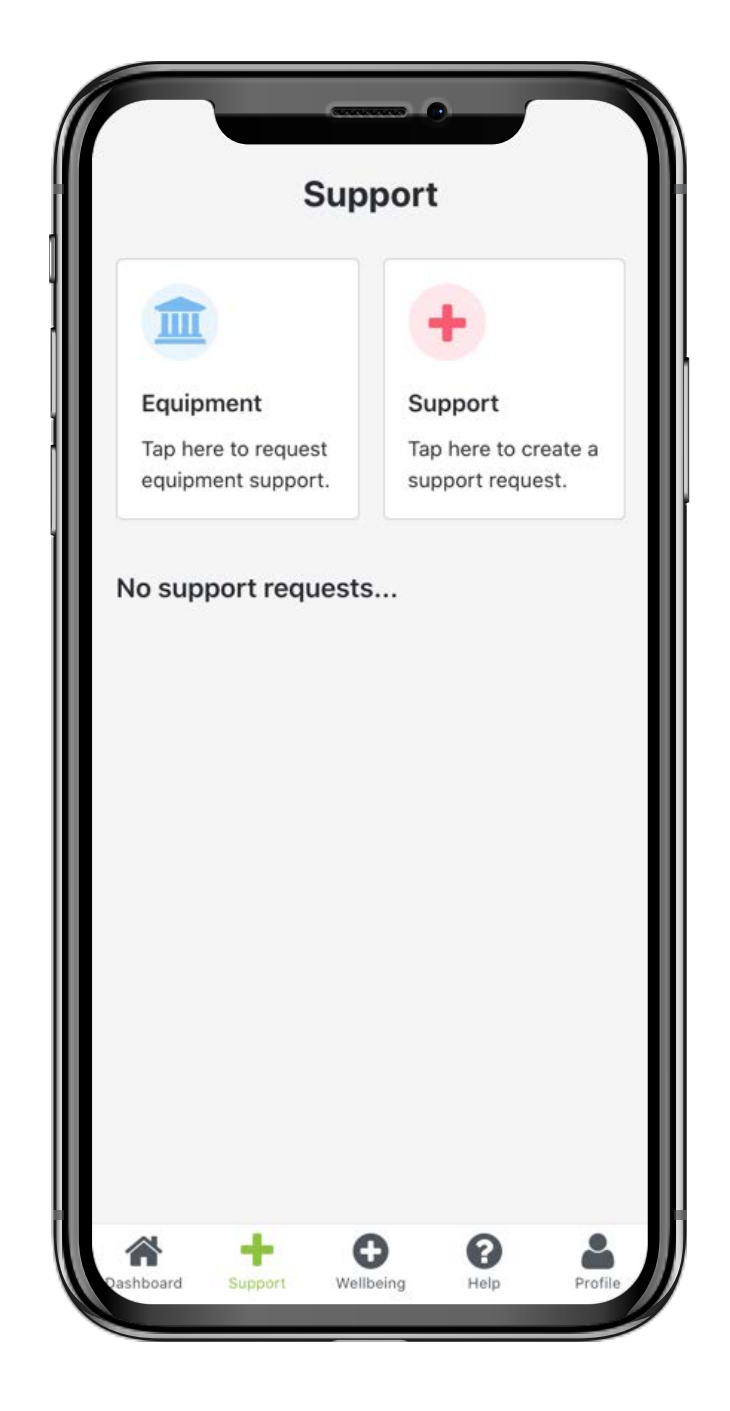

#### How to create a support request

If you are requesting equipment,
click what you need from the
dropdown

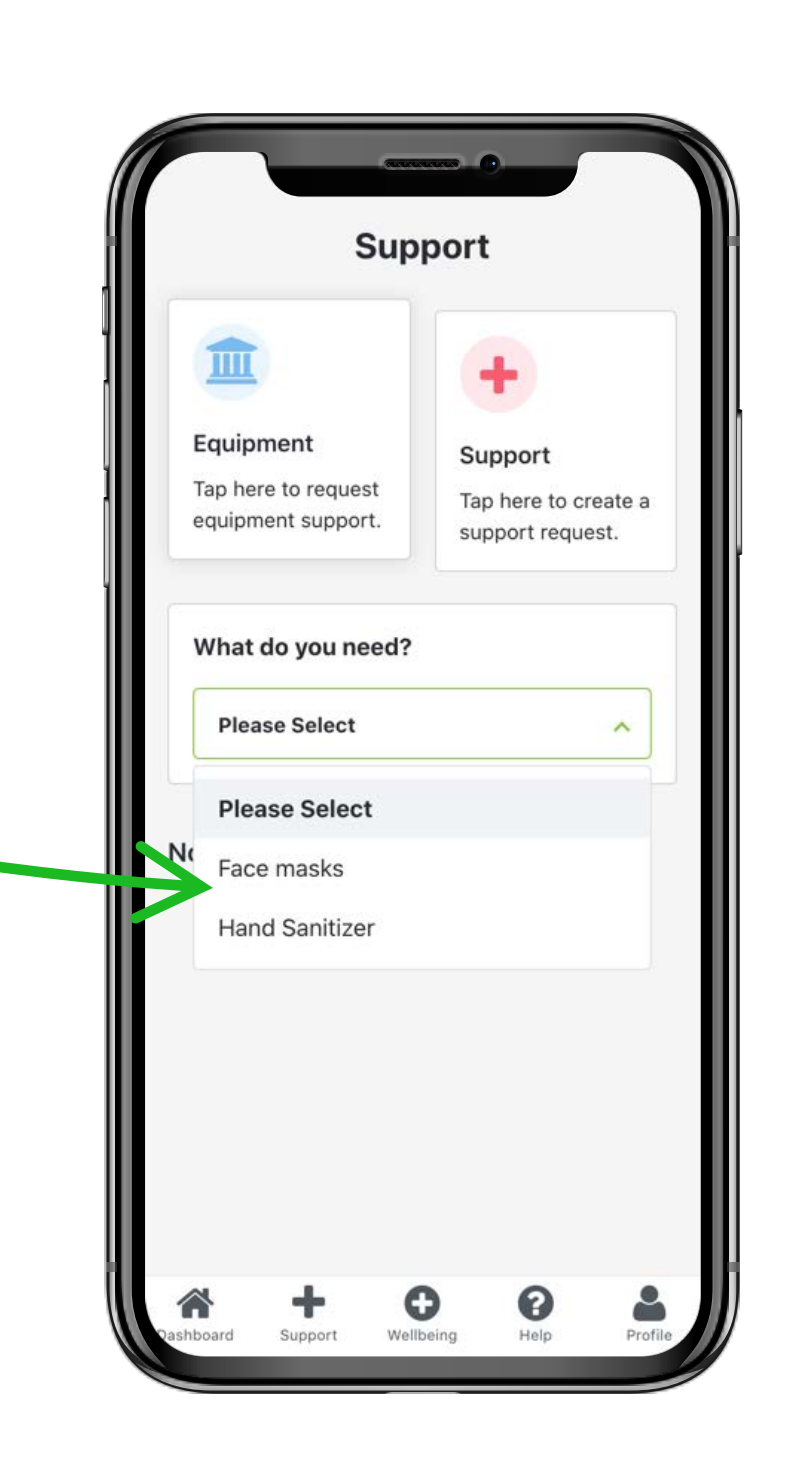

Page 9

4. Fill out the details for the reason why you need the equipment and press submit button

And your request will be sent to the school administrator for approval

\* Same steps apply to Support request.

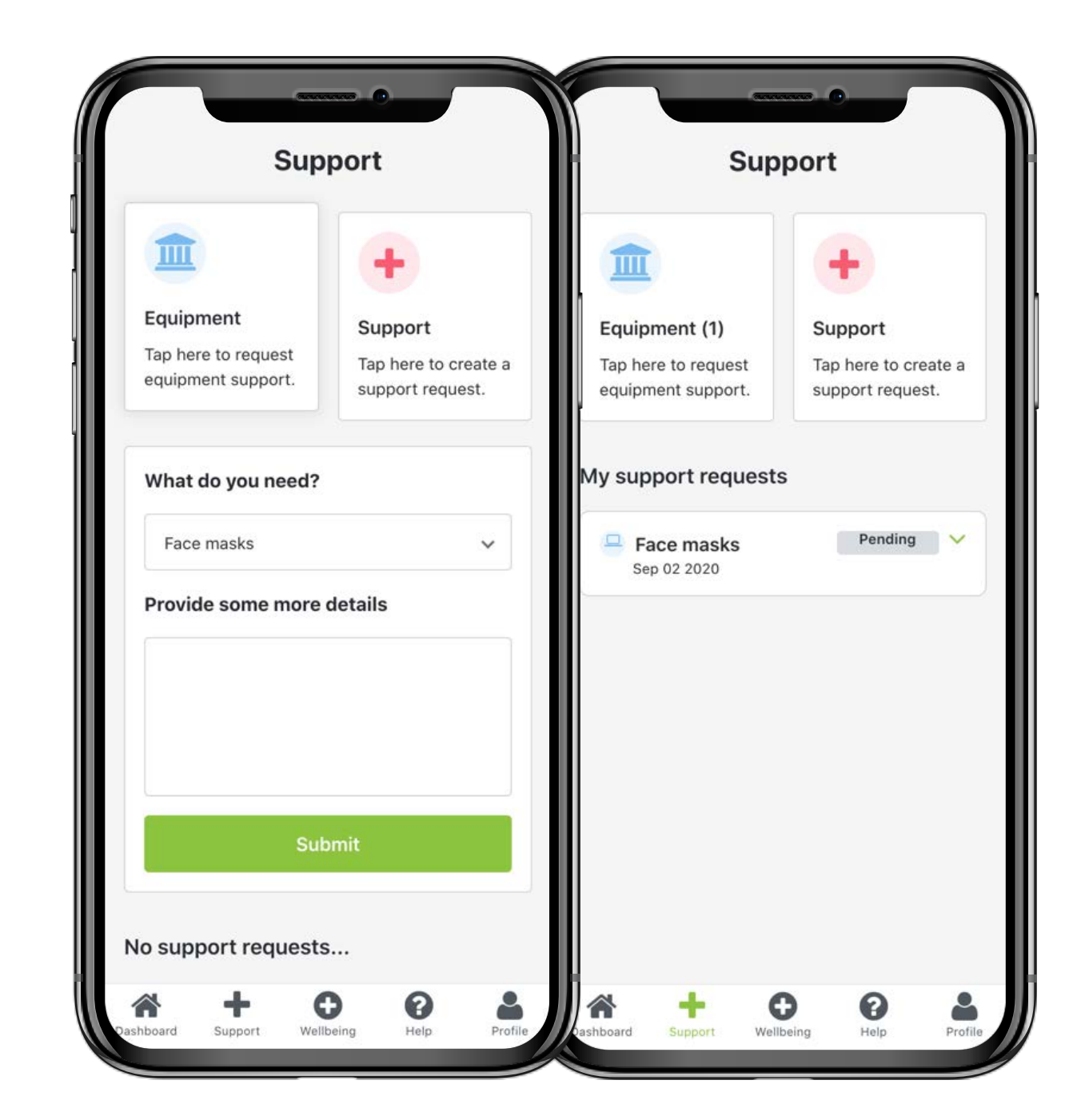